# Clearance Application Directions (VPC Volunteers)

#### Act 34 Criminal Background Check There will be no charge for Background Checks for Volunteers.

https://epatch.pa.gov/

- Select NEW RECORD CHECK (Volunteers Only)
- Check the box acknowledging you are an **Unpaid Volunteer** and click to **ACCEPT** the Terms and Conditions
- Enter the Requestor Information files click **NEXT** ٠
- Verify the Requestor Information click PROCEED •
- Enter your Personal Information for the Record Check click ENTER THIS REQUEST ٠
- Unless you want to request a record check for someone else, scroll down and click FINISHED •
- Click SUBMIT •
- The request will be processed and a search results page appears •
- Click on the **CONTROL NUMBER (R#######)** to open the details page
- Click **CERTIFICATION FORM** to access your official clearance and **PRINT**

## Act 151 Child Abuse Clearance

### There will be no charge for Background Checks for Volunteers Only.

### FIRST TIME USER: Select CREATE INDIVIDUAL ACCOUNT

- Welcome: Read and click NEXT ٠
- **Create a Keystone ID:** Enter the required information and click **FINISH** .
- You will receive an email with a **temporary password.** Go back to main page and proceed with steps below

### **RETURN USER: Select INDIVIDUAL LOGIN**

- Select ACCESS MY CLEARANCES •
- Learn More: read and click CONTINUE
- LOGIN (You may be prompted to VERIFY YOUR ACCOUNT) •
- My PA Child Abuse History Clearance: Select CREATE CLEARANCE APPLICATION
- Getting Started: read and click BEGIN
- APPLICATION PURPOSE: Select "Volunteer Having Contact With Children" ٠
  - Volunteer Category = "Other"
    - Agency Name = "Valencia Presbyterian Church" \_
- Click **NEXT** .
- Enter/Edit Applicant Information click NEXT .
- Enter/Edit Current Address click NEXT •
- Enter/Edit all Previous Addresses since 1975 click NEXT
- Enter/Edit all Household Members since 1975 click NEXT •
- Application Summary: Review click NEXT
- eSignature: Check the box by "I hereby confirm ... ", Type Your Name click NEXT •
- Application Payment: Select NO for Authorization Code and Click SUBMIT APPLICATION and LOG OUT ٠
- You will receive an email when your clearance has been processed  $\rightarrow$  LOGIN and PRINT

## **10 Year PA Resident Affidavit**

If the volunteer has lived in Pennsylvania for the past 10 consecutive years, they will only be asked to sign an affidavit in the presence of a church employee/officer; otherwise the following FBI clearance is required.

## Act 114 Federal (FBI) Criminal History Report

https://www.identogo.com/

A fee of \$23.85 will be paid by the Applicant (payable at time of service).

- Click on the **GET FINGERPRINTED** button •
- Select a Fingerprinting Service by State (Scroll down to Select PENNSYLVANIA) Click GO •
- Scroll Down to Select DIGITAL FINGERPRINTING
- Enter your Service Code: 1KG6ZJ (DHS VOLUNTEER) Click GO
- Click on SCHEDULE OR MANAGE APPOINTMENT
- Complete Contact Information completely and accurately Click NEXT
- Complete Employer Information click NEXT
- Complete Citizenship Information click NEXT
- Answer Personal Questions click NEXT
- Enter Personal Information click NEXT
- Enter Mailing Address click NEXT
- Select Document you will use as identification click NEXT
- Select Location of Enrollment Center click NEXT
- Select Date and Time for appointment (or select Walk-in) click SUBMIT •
- Take Identification Documentation selected during the registration to the selected site. •
- The applicant will pay at the time of service. Clearance will be mailed to applicant. •

## Please staple and submit all Clearances/Affidavits at one time to the Valencia Presbyterian Church office.

https://www.compass.state.pa.us/CWIS